# Verisound Fleet Mini User Guide —

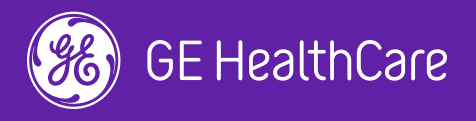

JB25470XX

# Verisound Fleet registration

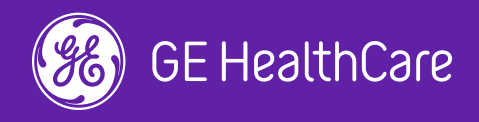

### **Register for an account on MyGEHealthcare**

- - Please go to gehealthcare.com/register

You can create an account using your own email address

Once you complete the registration process, your account details will be verified, and you'll receive an email confirming

If you do not receive a verification email within 2 days, or you need further assistance, please contact my.gehealthcare@ge.com.

### **Contact Information**

Work email address\*

johndoe@gmail.com

CONTINUE

### **Request access to Verisound Fleet**

Log into gehealthcare.com

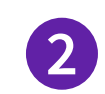

Go to MyGEHealthcare menu, select Dashboard. Scroll down to locate the Verisound Fleet > Device Management Portal tile in your account and request access

If you cannot see the Verisound Fleet tile, please reach out to verisoundfleet.support@ge.com

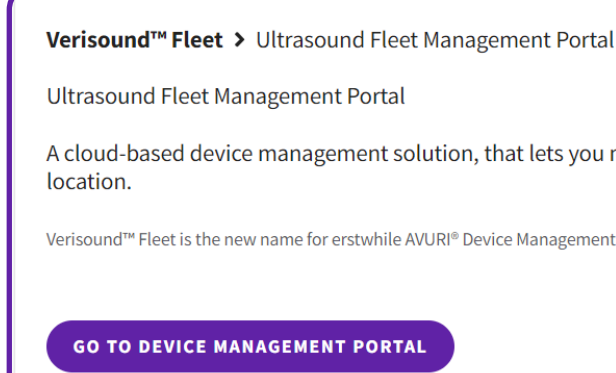

### Let's Get Started

Get easy access to training and education, your equipment information, and much more!

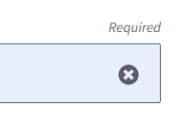

A cloud-based device management solution, that lets you manage devices remotely from one central

# Verisound Fleet registration

Please be sure to have a *mygehealthcare.com* account to perform the following steps

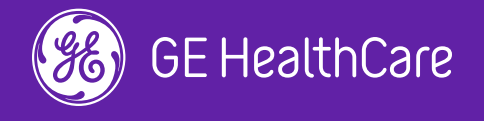

# LOGIQ Fortis and E10 Series device activation

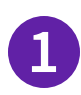

Login as *Admin* on the console

- 2 In the connectivity menu, navigate to *Device Management*. Ensure the device is connected to the internet (wired or wireless)
- 3 Enter your mygehealthcare account email in the *Account Email* field. Enter the Proxy information, if requested by your IT department
  - Press the activate button to connect the system and you will receive a confirmation message indicating a successful activation. Your status will show active in the left-hand corner

To verify the connectivity, click on the the smiley, if the console is connected it should smile, if the console is not connected it should frown

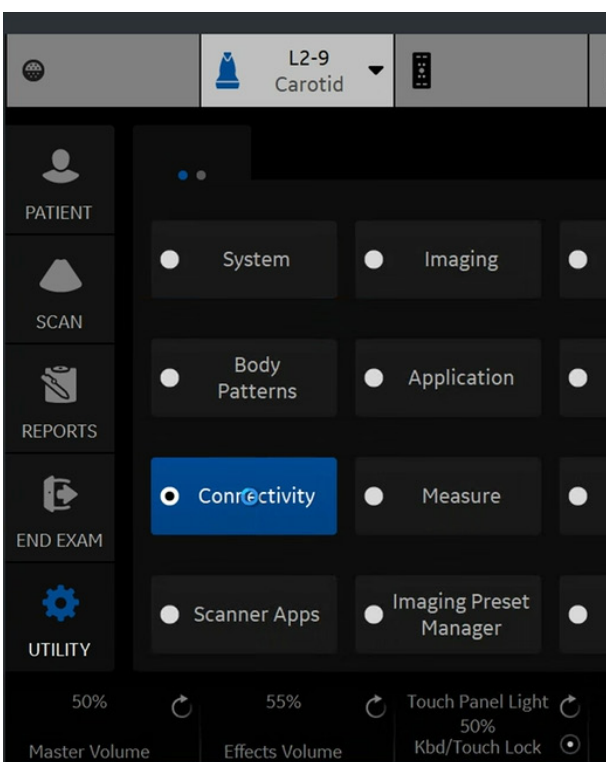

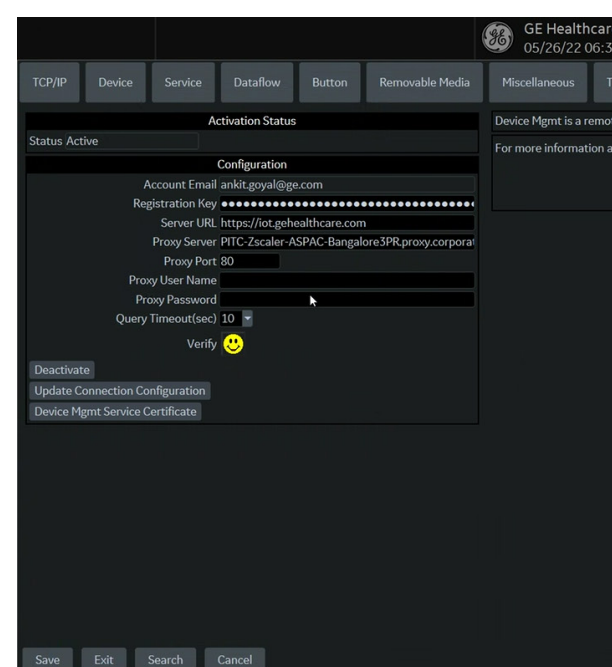

|                   |                | ×       |
|-------------------|----------------|---------|
|                   |                | 🖽 тбс 🛛 |
|                   |                |         |
|                   |                |         |
| Comments          |                |         |
|                   |                |         |
| User<br>Specific  | ● 3D/4D        |         |
|                   |                |         |
|                   |                |         |
| Reports           | Admin          |         |
|                   |                |         |
|                   |                |         |
| Scan<br>Assistant | Search         |         |
|                   |                |         |
|                   | 100% 🔿         |         |
|                   | OPIO backlight |         |

| e         |                                                                                                    |               |               |           |                 | MI 1.1      | TIs 0.2     | L2-9    |  |  |
|-----------|----------------------------------------------------------------------------------------------------|---------------|---------------|-----------|-----------------|-------------|-------------|---------|--|--|
| 7:24PM    | ADM                                                                                                    |               |               |           |                 |             |             | Carotid |  |  |
| ricefy    | Device Mgmt                                                                                               | Koios         |               |           |                 |             |             |         |  |  |
| te device | management too                                                                                            | l that enable | s bi-directio | onal mana | gement capabili | ties on the | device.     |         |  |  |
| bout Dev  | bout Device Mgmt and other GE Healthcare solutions, please contact your sales and service representative. |               |               |           |                 |             |             |         |  |  |
|           |                                                                                                    |               |               |           | Havir           | g problems  | with Device | Mgmt?   |  |  |
|           |                                                                                                    |               |               |           |                 |             | dc.support@ | ge.com  |  |  |
|           |                                                                                                    |               |               |           |                 |             |             |         |  |  |
|           |                                                                                                    |               |               |           |                 |             |             |         |  |  |
|           |                                                                                                    |               |               |           |                 |             |             |         |  |  |
|           |                                                                                                    |               |               |           |                 |             |             |         |  |  |
|           |                                                                                                    |               |               |           |                 |             |             |         |  |  |
|           |                                                                                                    |               |               |           |                 |             |             |         |  |  |
|           |                                                                                                    |               |               |           |                 |             |             |         |  |  |
|           |                                                                                                    |               |               |           |                 |             |             |         |  |  |
|           |                                                                                                    |               |               |           |                 |             |             |         |  |  |
|           |                                                                                                    |               |               |           |                 |             |             |         |  |  |
|           |                                                                                                    |               |               |           |                 |             |             |         |  |  |
|           |                                                                                                    |               |               |           |                 |             |             |         |  |  |
|           |                                                                                                    |               |               |           |                 |             |             |         |  |  |
|           |                                                                                                    |               |               |           |                 |             |             |         |  |  |
|           |                                                                                                    |               |               |           |                 |             |             |         |  |  |
|           |                                                                                                    |               |               |           |                 |             |             |         |  |  |
|           |                                                                                                    |               |               |           |                 |             |             |         |  |  |
|           |                                                                                                    |               |               |           |                 |             |             |         |  |  |
|           |                                                                                                    |               |               |           |                 |             |             |         |  |  |
|           |                                                                                                    |               |               |           |                 |             |             |         |  |  |
|           |                                                                                                    |               |               |           |                 |             |             |         |  |  |
|           |                                                                                                    |               |               |           |                 |             |             |         |  |  |
|           |                                                                                                    |               |               |           |                 |             |             |         |  |  |

# Automatic Back-up setup

# **LOGIQ Fortis and E10 Series**

With Verisound Fleet you can auto-back your device configuration.

Note: Automatic Back-up setup will allow a configuration to be saved automatically in Verisound Fleet when a configuration is updated on the LOGIQ Device. The history of configuration is then visible in the device detail view in Verisound Fleet.

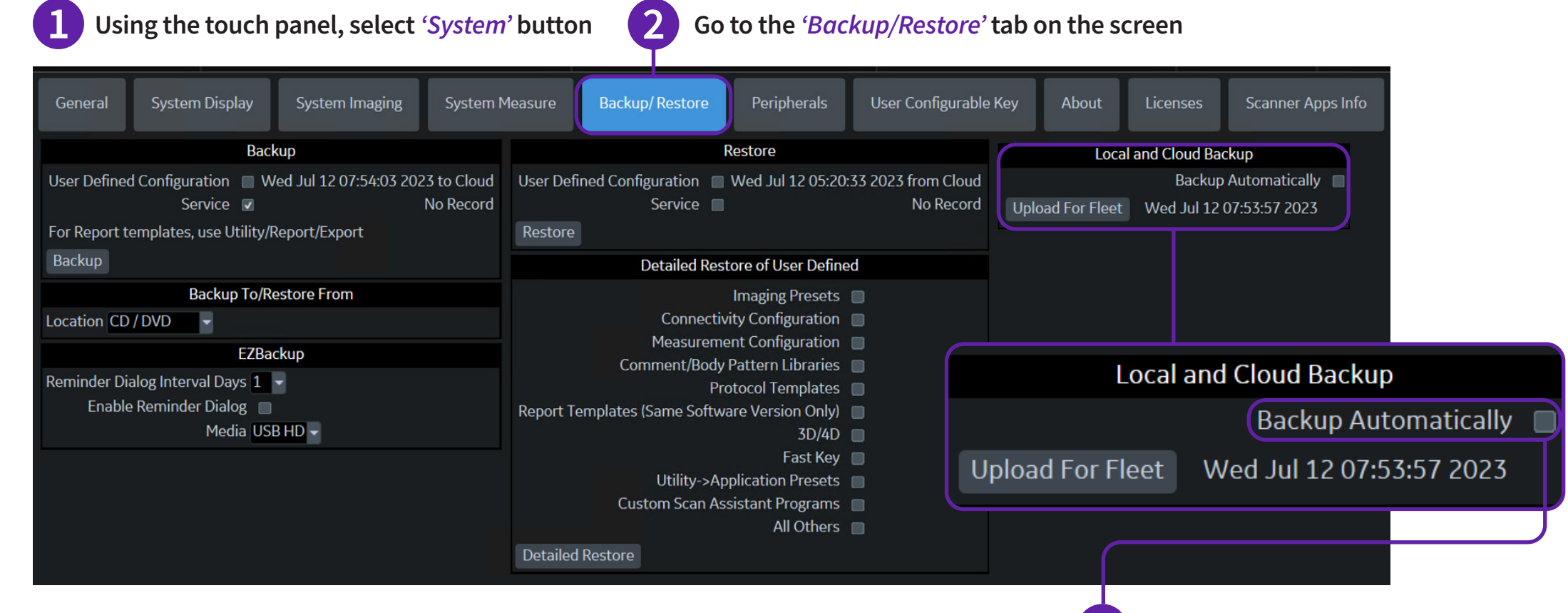

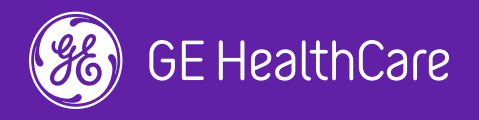

3

Check the 'Backup Automatically' box

**Note:** It is recommended to enabled "auto back-up" when you activate the device

### Fleet configuration setup

# **LOGIQ Fortis and E10 Series**

To back-up a configuration that you intend to push to your fleet of devices, follow the steps below:

Note: Ensure the configuration you intend to push to your fleet of devices is applied on the console you perform the below actions

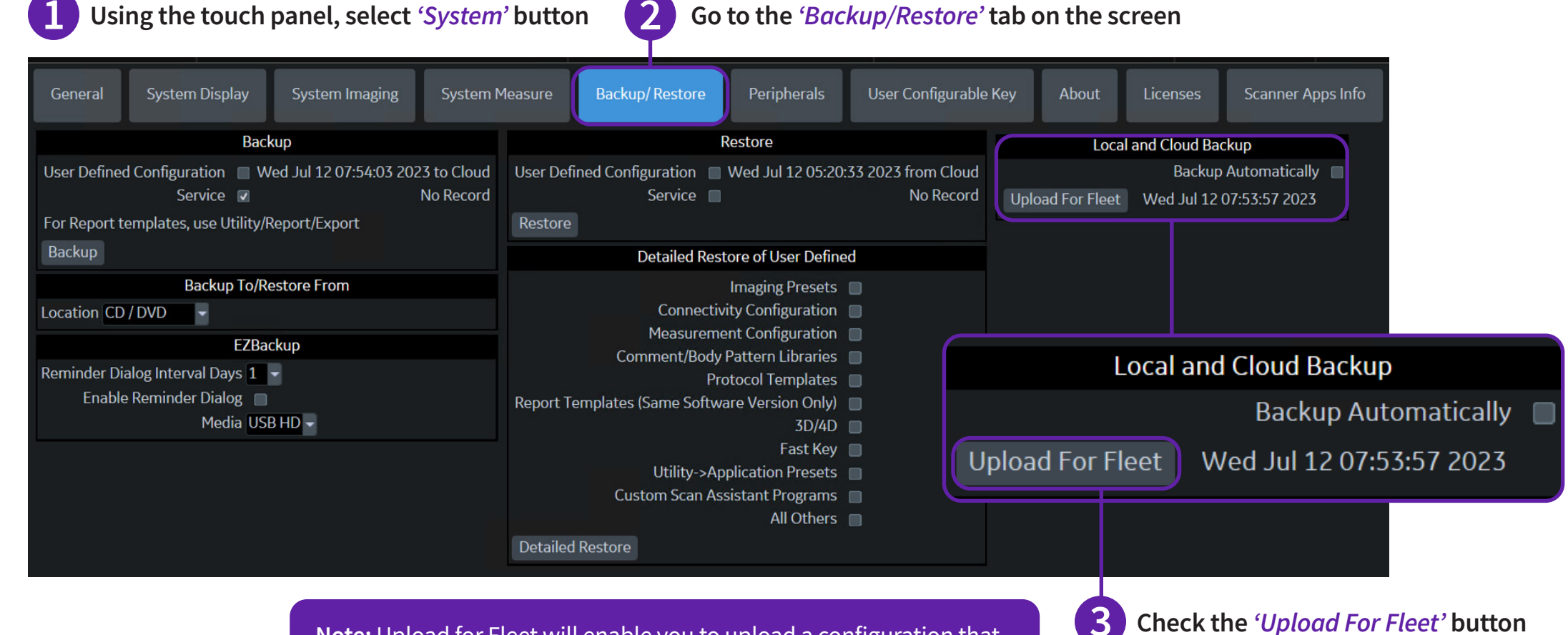

**Note:** Upload for Fleet will enable you to upload a configuration that can then be pushed from Verisound Fleet to other compatible devices

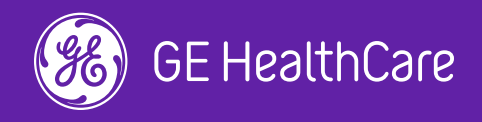

Check the 'Upload For Fleet' button

A pop-up window will appear and allow you to enter a comment/ description for the configuration

## Getting started with Verisound Fleet

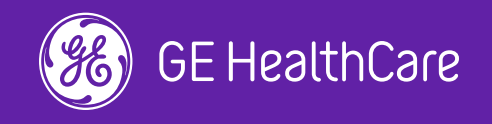

# **Create & Share fleet**

### Access the Verisound Fleet Device Management platform.

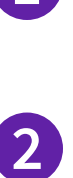

Go to https://avuri.gehealthcare.com/app and login using your email and password

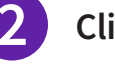

Click on the Add Fleet button in the right-hand corner

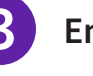

Enter all required information

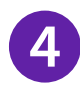

Press the *Create Fleet* in the bottom-right hand corner of the window

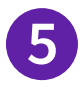

6

Drag and drop the devices you would like to add to your newly created fleet

### Share the fleet

Note: You can share a fleet with user who also have an active Verisound Fleet account

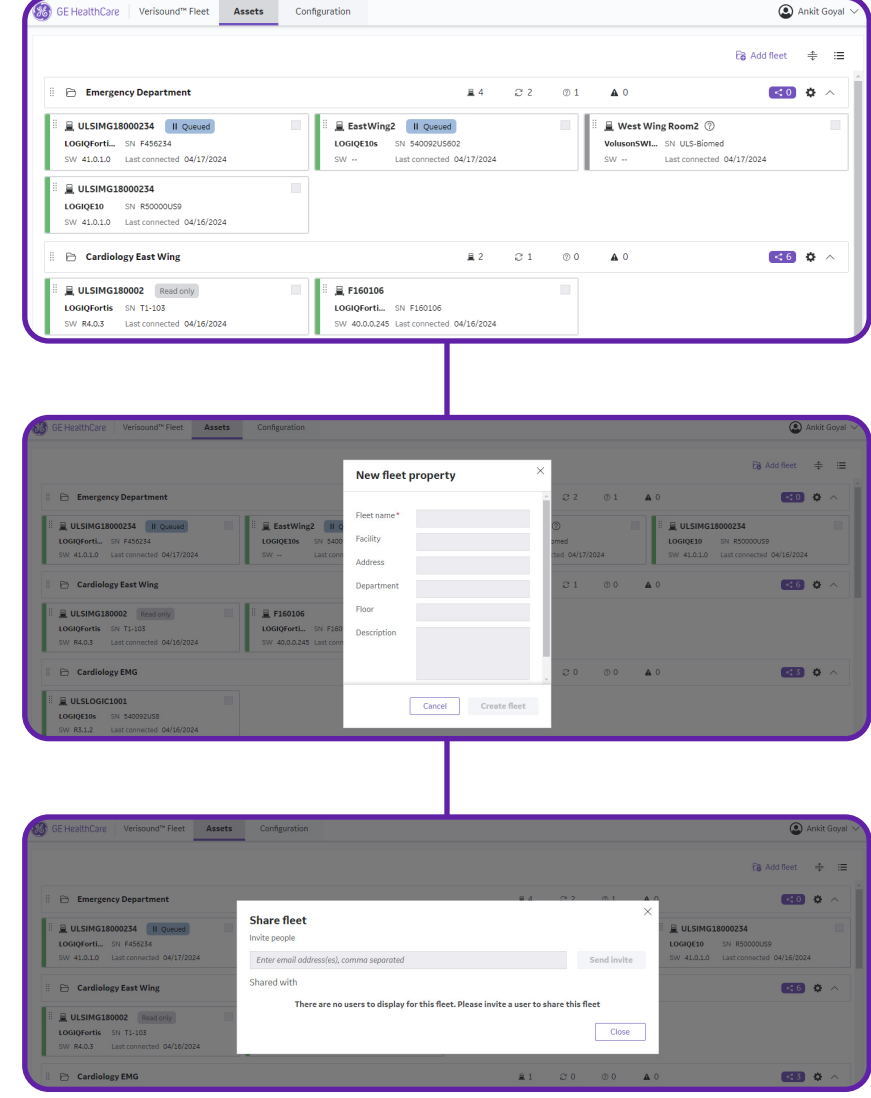

|                 |     |     |                              |                                                            | ٩     | Ankit ( | Goyal 🗸 |
|-----------------|-----|-----|------------------------------|------------------------------------------------------------|-------|---------|---------|
|                 |     |     |                              | Eð Add                                                     | fleet | *       | =       |
| ≣ 4             | 8 Z | © 1 | <b>A</b> 0                   |                                                            | < 0   | ٥       | ^       |
| 2<br>)4/17/2024 |     |     | Uvest Wi<br>VolusonSWI<br>SW | ng Room2 ⑦<br>. SN ULS-Biomed<br>Last connected 04/17/2024 |       |         |         |
| ₽ 2             | Q 1 | 00  | <b>A</b> 0                   |                                                            | < 6)  | ¢       | ^       |
| 04/16/2024      |     |     |                              |                                                            |       |         |         |

### Key elements of Fleet View

• Each device is depicted by a tile. The text on the tile summarizes relevant information, such as:

- The device name
- Device model, device serial number, and device's software
- Status of the device device's subscription level and device's connection status
- Icon for events that may need your attention
- A tag indicating one or more activities that are in progress between the device and Verisound Fleet

|                                                      | Be HealthCare Verisound™ Fleet Assets Configuration                                                                                                    |             |             |            |            |
|------------------------------------------------------|----------------------------------------------------------------------------------------------------|-------------|-------------|------------|------------|
|                                                      | Emergency Department                                                                                                    | <u>∎</u> 4  | උ 2         | @ 1        | <b>A</b> 0 |
|                                                      | Image: Strate Strate | WI SN ULS-I | Biomed      |            |            |
|                                                      | SW 41.0.1.0 Last connected 04/17/2024 SW Last connected 04/17/2024 SW                                                                                                    | Last conn   | ected 04/17 | /2024      | SW 41.0    |
|                                                      | 🗄 🖻 Cardiology East Wing                                                                                                    | ⊒ 2         | C 1         | ⑦ 0        | <b>A</b> 0 |
| Fleet tile •<br>Devices grouped<br>together based on | ULSIMG180002         Read only           LOGIQFortis         SN T1-103           SW R4.0.3         Last connected           04/16/2024         SW 40.0.0.245                                                                                                    |             |             |            |            |
| or preferences                                       | 🗄 🖻 Cardiology EMG                                                                                                    | 1           | C 0         | @ <b>0</b> |            |
| ·                                                    | Image: ULSLOGIC1001           LOGIQE10s         SN 540092US8           SW R3.1.2         Last connected 04/15/2024                                                                                                    |             |             |            |            |

| Success     | Indicates that an activity was successfully executed.                  | ) ( | ₿ 6        | Provides the number of devices withir |
|-------------|------------------------------------------------------------------------|-----|------------|---------------------------------------|
| In progress | Provides information on activities that are in progress.               |     | C 1        | Provides the number of devices with a |
| Queued      | Provides information on activities that are Queued                     |     | @ 5        | Provides the number of devices that a |
| Error       | Indicates that an activity encountered an error and was unsuccessful.  |     | <b>A</b> 0 | Provides the number of devices that a |
| Cancelled   | Indicates that an activity was canceled.                               |     |            |                                       |
| Read only   | Indicates that this device includes viewing backup configurations only | )   |            | Device st                             |

Configuration status

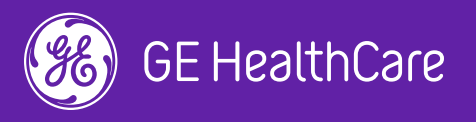

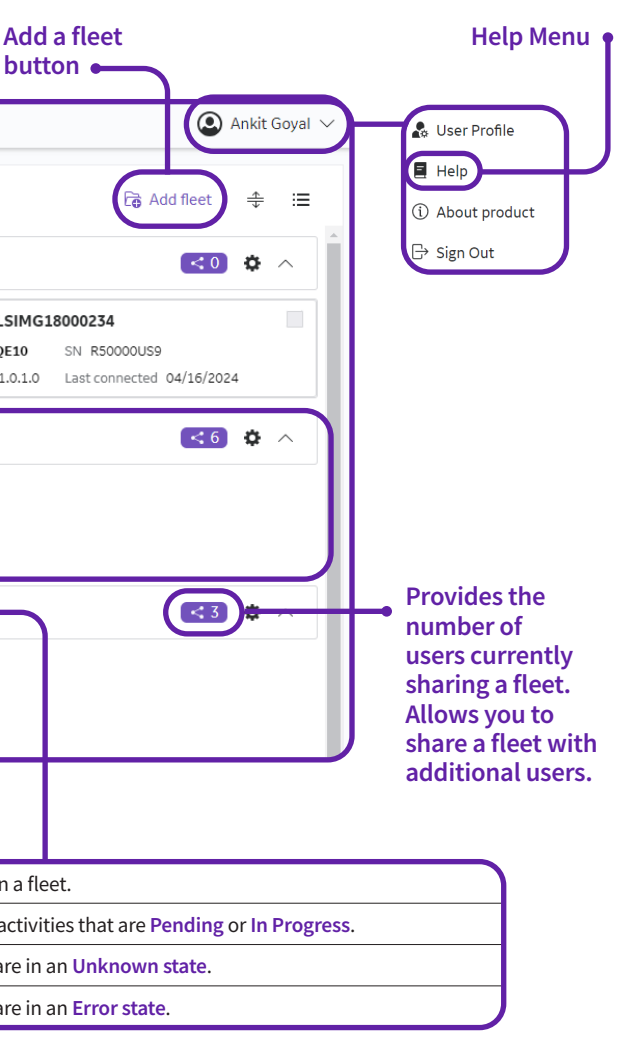

### tatus on the fleet

# Device **Details View**

The device details page allows you to remotely access and manipulate your supported device(s). The subscription level and whether you are managing your own device or a shared device determine the functionality available. See the example image below.

Provides all data to identify your device. This includes information reported by the device (such as a serial number that cannot be edited) and information set using the application (such as an Asset ID that can be edited)

Includes all available configuration backups from your device. If your device is currently backing up, allow a few minutes before the entry displays. You can lock configurations to prevent from automatic removal from the **Configuration History list** 

Displays the interactions between **Verisound Fleet Device Management and** the device in reverse chronological order

| 🥵 GE HealthC                                                            | Care Verisoun                                                        | d™ Fleet        | Assets                                   | Configuration                            | n                                             |                        |
|-------------------------------------------------------------------------|----------------------------------------------------------------------|-----------------|------------------------------------------|------------------------------------------|-----------------------------------------------|------------------------|
| Home > TFME22400                                                        | A(                                                                   |                 |                                          |                                          |                                               |                        |
|                                                                         | TFME22400A<br>Modality ULS<br>SW ver. 40.0.5.<br>IP address 165      | Model 9         | VolusonExpert<br>GE S/N TFME2<br>MAC add | 22 ID<br>2400A GE sy<br>dress 00-FF-BB-3 | Level Config<br>stem ID 2bad45<br>i1-DD-D4 AE | Fle<br>4d-fe<br>title/ |
| Configuration<br>Configuratio<br>Aged configuratio<br>You are allowed t | s 2<br>on history<br>on files will be autom<br>o lock up to 5 config | natically disca | rded periodically                        | . Lock the configura                     | tions to prevent au                           | tomat                  |
| Configuration                                                           | date $\downarrow$                                                    | Descript        | ion                                      | Туре                                     | User                                          | М                      |
| 04/13/2024 0                                                            | 02:04:32 AM                                                          | Backup_         | TFME22400A_                              | 12Apr Asset                              | Voluson                                       | М                      |
| 04/13/2024 0                                                            | 01:55:16 AM                                                          | Backup_         | TFME22400A_                              | 12Apr Asset                              | Voluson                                       | М                      |
| 04/13/2024 0                                                            | 01:44:55 AM                                                          | Backup_         | TFME22400A_                              | 12Apr Asset                              | Voluson                                       | М                      |
|                                                                         |                                                                      |                 |                                          |                                          |                                               |                        |

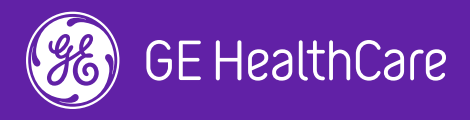

|                                                                | 🔍 Ankit Goyal 🗸                                                                                                    |
|----------------------------------------------------------------|----------------------------------------------------------------------------------------------------|
| et Cardiology Wing<br>12-4b35-9e52-88d56df<br>port Voluson/104 | State • Active<br>ff6119<br>Facility                                                                                         |
| c removal.<br>ethod Lock<br>anual                              | Recent activity 3<br>Config by Manjeera Kantipudi   04/15/2024 05:45:25 PM<br>   Restore configuration - Queued<br>restore 1 |
| anual 🔒 💽                                                      | Activity log Last 30 days                                                                                                    |

### Restore configuration

Log into the Verisound Fleet portal

Locate the tile and double click to open the device

Under Configuration History, locate the backup configuration to restore. "Click Restore"

3

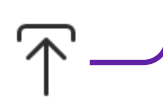

Note: Clicking on the mandatory button will override the local users and only allow them to install directly or delay install until shutdown.

In the dialog box, click "Confirm" and the preset will be pushed to the device

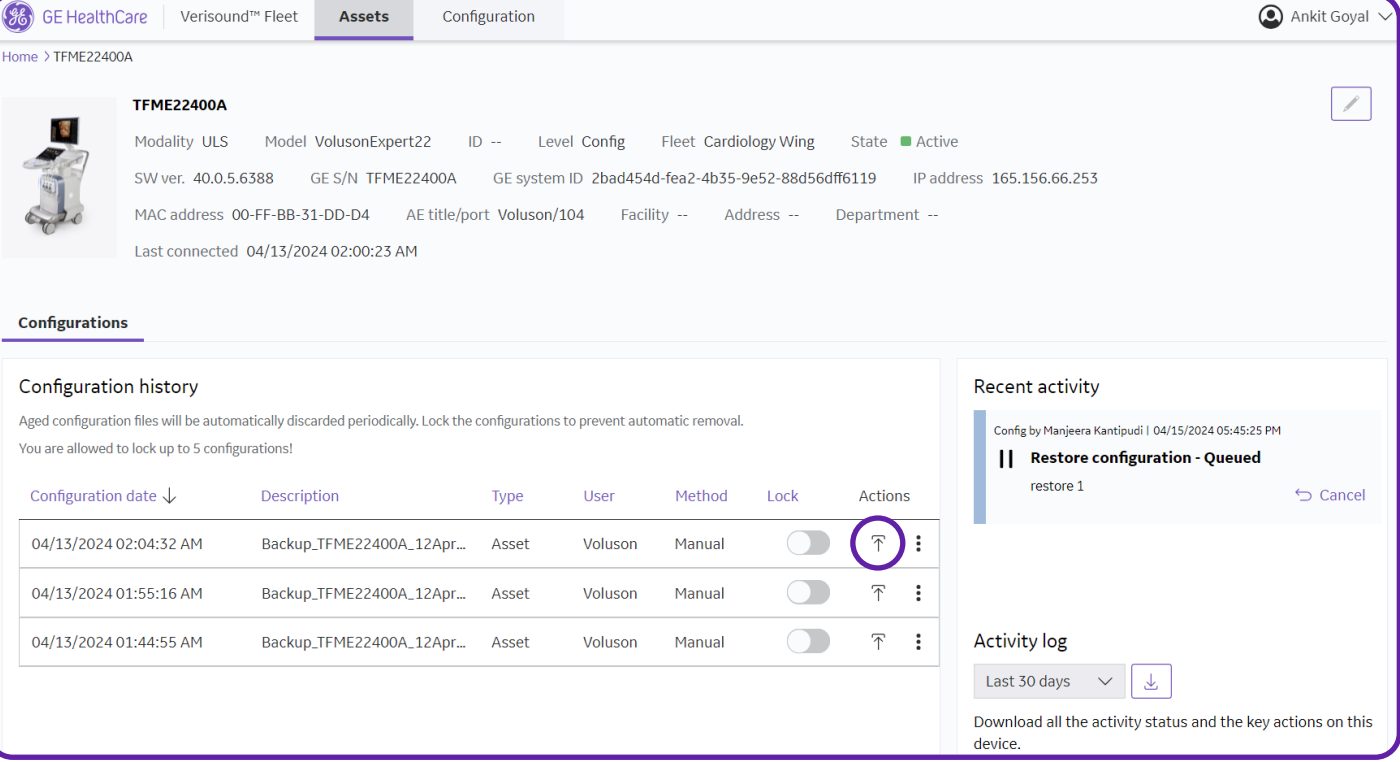

### Configuration history

Aged configuration files will be automatically discarded periodically. Lock the configurations to prevent automatic removal. You are allowed to lock up to 5 configurations!

| _ock       |
|------------|
| $\bigcirc$ |
| $\bigcirc$ |
| $\bigcirc$ |
|            |

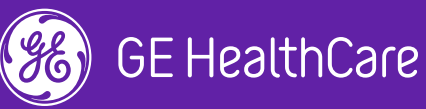

### Pushing configurations to a fleet of devices

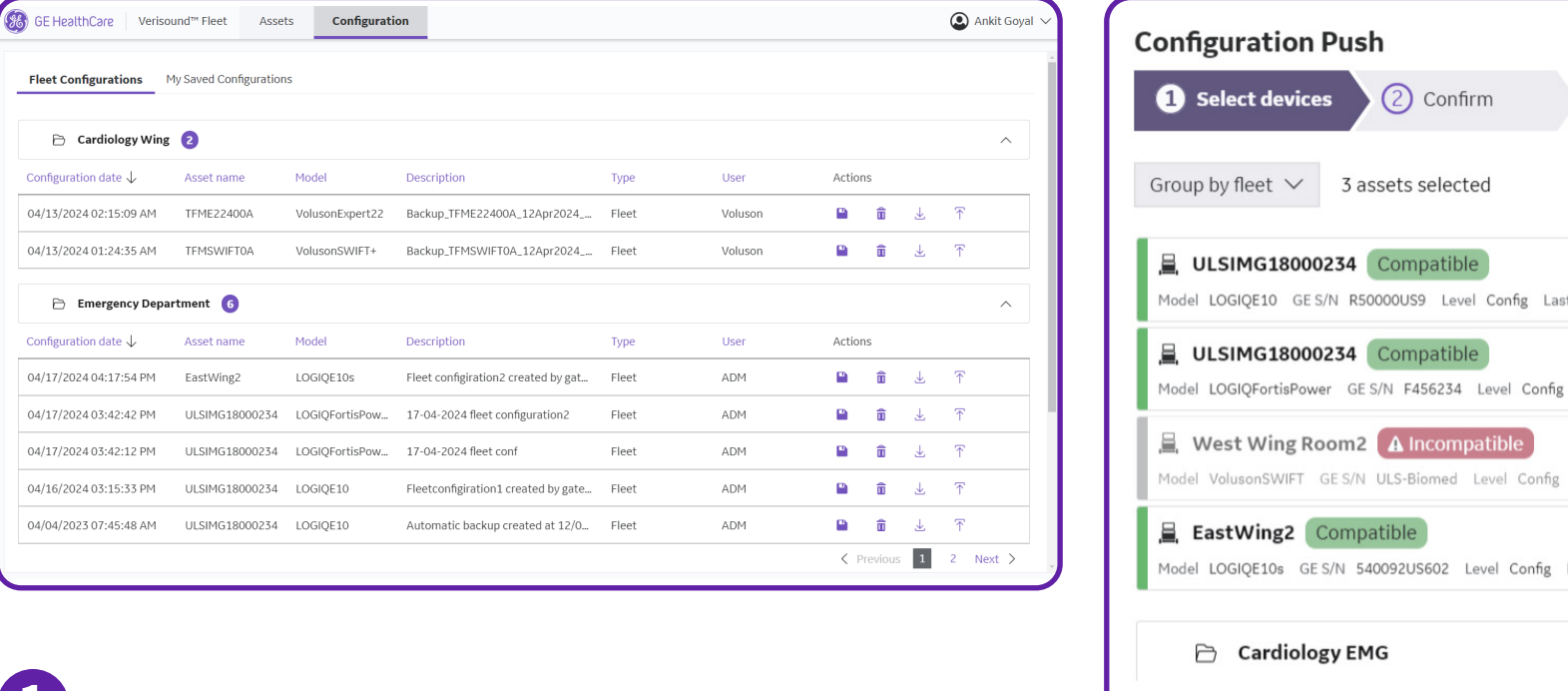

Log into Verisound Fleet portal Click on the "Configuration Tab" at the top Under the Fleet Configuration, select the **Configuration Push** configuration you want to deploy and click ~~(1) Select devices 2 Confirm . ULSIMG18000234 LULSIMG18000234 In the dialog, select the devices to which the preset is to be pushed to, click "Continue" EastWing2

Note: Clicking on the mandatory button will override the local users and only allow them to install directly or delay install until shutdown.

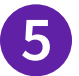

In the following dialog box, click on "Push"

LOGIQE10 LOGIQForti LOGIQE109 Add comment or description

← Back

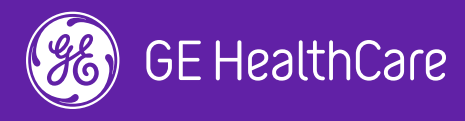

|                           | ×                           |
|---------------------------|-----------------------------|
|                           |                             |
|                           | Show config compatible only |
| tconnected 04/16/2024     |                             |
| Last connected 04/17/2024 |                             |
| Last connected 04/17/2024 | -                           |
| Last connected 04/17/2024 |                             |
|                           | Select all                  |
|                           | Cancel Continue             |
|                           | )                           |
|                           | ×                           |
|                           | Set all as mandatory        |
|                           | Mandatory Push              |
| sPower                    | Mandatory Push              |
| 3                         | Mandatory Push              |
|                           |                             |
|                           |                             |
|                           |                             |
|                           | Cancel Push                 |

# Installing presets on device

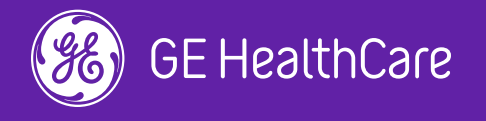

# Install

Instructions to install configurations/presets using Verisound Fleet on LOGIQ Ultrasound devices

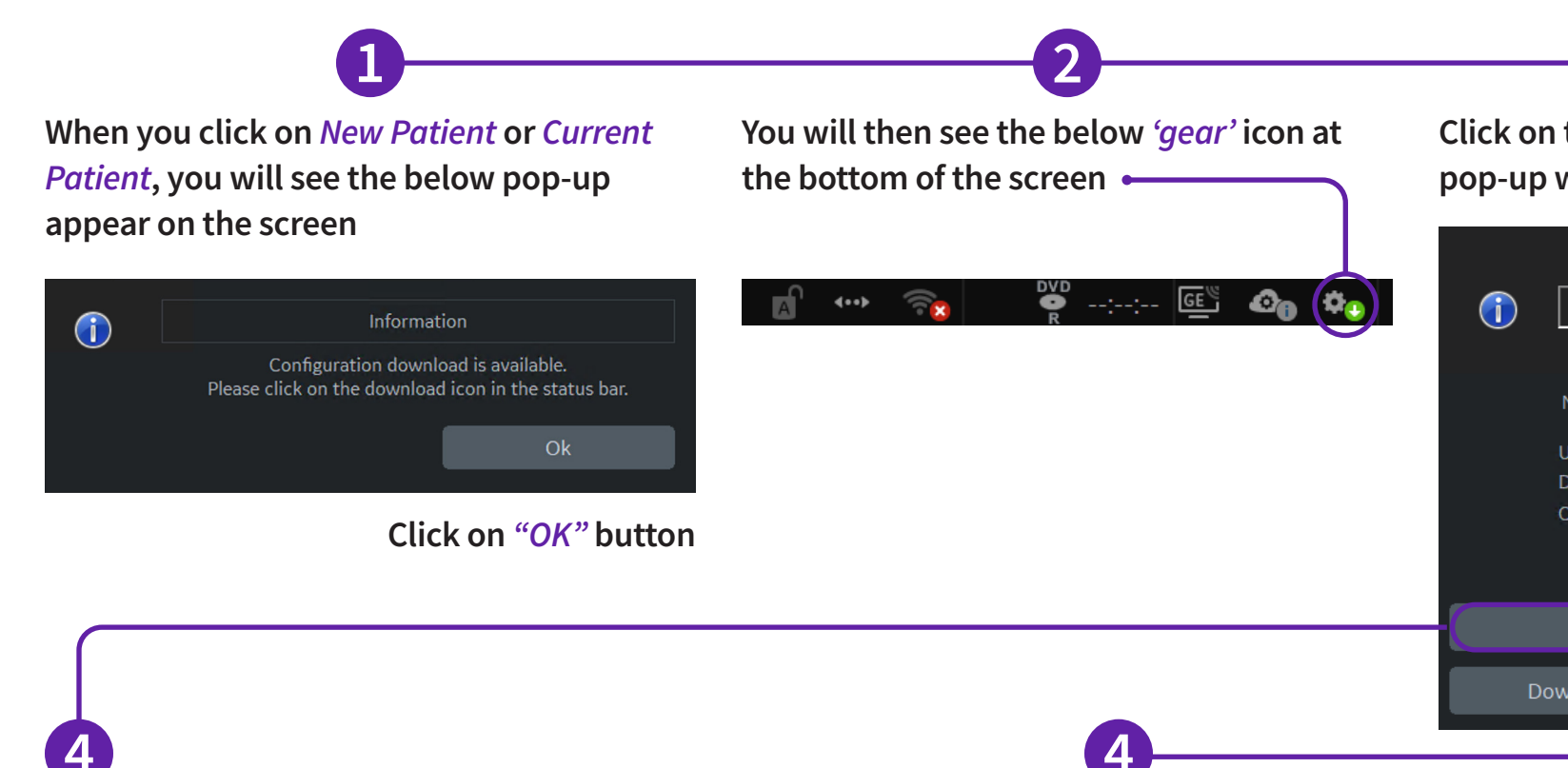

### **Option 1: Install immediately**

Click on the 'Install' button if you would like to install the preset immediately

A pop-up will appear on screen. Click on 'Continue' button.

Now the presets/configuration will be loaded to the device and the system will restart.

Note: Option 1 and option 2 will install a complete presets configuration

**Option 2: Delay Install Until Shutdown** Click on the 'Delay Install until Shutdown' button if you would like to delay the installation of updates until the device is shut down at the end of the day.

A pop-up will appear on screen. Click on 'Continue' button.

next shut down of the device.

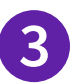

### Click on the 'gear' icon, and the following pop-up will be shown on the screen

| Confirmation |                              |  |  |  |  |  |  |
|--------------|------------------------------|--|--|--|--|--|--|
|              |                              |  |  |  |  |  |  |
| New Configu  | ration Available.            |  |  |  |  |  |  |
| User         | ADM                          |  |  |  |  |  |  |
| Date         | 6/28/2019 2:19:53 PM         |  |  |  |  |  |  |
| Comment      |                              |  |  |  |  |  |  |
|              |                              |  |  |  |  |  |  |
| Install      | Delay Install Until Shutdown |  |  |  |  |  |  |
| ownload Only | Distard                      |  |  |  |  |  |  |
| ownioau Only | Distaid                      |  |  |  |  |  |  |
|              |                              |  |  |  |  |  |  |

- Now the presets/configuration will be loaded to the device at the

# Installing presets on device

**Note:** This action can take up to 5–6 minutes to complete and will re-start the console

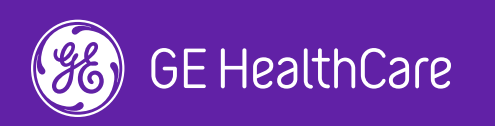

# **Detailed Restore**

When you click on New Patient or Current Patient, you will see the below pop-up appear on the screen

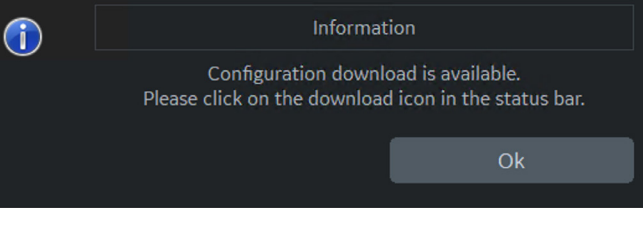

Click on the

button, the

on the screen

### Click on "OK" button

5 Confirmation  $(\mathbf{i})$ 'Download Only' Download completed. Configuration unzip in progress. following popup will appear

After a few minutes, a pop-up will appear on the screen to inform you that the download is complete. Click on '*Ok*' button.

You will then see the below 'gear' icon at

Õ

GE

the bottom of the screen •

**<--**>

 $(\mathbf{i})$ 

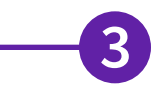

### Click on the 'gear' icon, and the following pop-up will be shown on the screen

| Confirmation        |                              |  |  |  |  |  |  |
|---------------------|------------------------------|--|--|--|--|--|--|
|                     |                              |  |  |  |  |  |  |
| New Configuration A | vailable.                    |  |  |  |  |  |  |
| User ADM            |                              |  |  |  |  |  |  |
| Date 6/28/2         | 019 2:19:53 PM               |  |  |  |  |  |  |
| Comment             |                              |  |  |  |  |  |  |
|                     |                              |  |  |  |  |  |  |
|                     |                              |  |  |  |  |  |  |
| Install             | Delay Install Until Shutdown |  |  |  |  |  |  |
| wnload Only         | Discard                      |  |  |  |  |  |  |
|                     |                              |  |  |  |  |  |  |

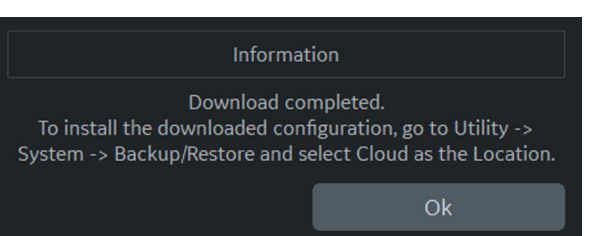

# Installing presets on device

Note: This action can take up to 5–6 minutes to complete and will re-start the console

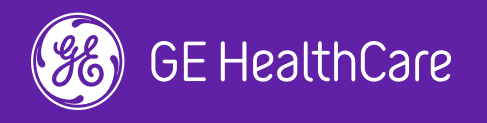

# **Detailed Restore** CONTINUED

Now you have downloaded the presets/configuration to the device and need to follow the next steps to restore the presets/configuration

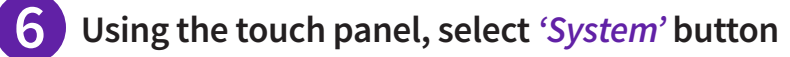

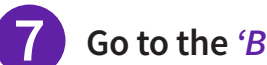

Go to the 'Backup/Restore' tab on the screen

| General                                       | System Display                                                                                 | System Imaging                                           | System Measure                                        | Backup/ Restore                                                                      | Peripherals                                                                                                    | User Configurable Key                                                                                 | About Lie                                            |
|-----------------------------------------------|------------------------------------------------------------------------------------------------|----------------------------------------------------------|-------------------------------------------------------|--------------------------------------------------------------------------------------|----------------------------------------------------------------------------------------------------|----------------------------------------------------------------------------------------------------|------------------------------------------------------|
|                                               | ĺ                                                                                              | Backup                                                   |                                                       |                                                                                      | Restore                                                                                                    |                                                                                                    | L                                                    |
| User Defined                                  | d Configuration 🔲 Th<br>Service 🔽                                                              | u May 26 14:04:57 20                                     | 22 to Local Backup<br>No Record                       | User Defined Configurat<br>Serv                                                      | ion 🔲 Tue May :<br>vice 🔲                                                                                                    | 17 21:57:39 2022 from Cloud<br>No Record                                                              | Upload For Fl                                        |
| For Report t                                  | emplates, use Utility/F                                                                        | Report/Export                                            |                                                       | Restore                                                                              |                                                                                                    |                                                                                                    |                                                      |
| Backup                                        |                                                                                                |                                                          |                                                       | Detai                                                                                | led Restore of Use                                                                                                    | er Defined                                                                                            |                                                      |
| Location CD<br>Loc<br>Reminder Di<br>Enable   | Backup To<br>Cal Backup<br>Ezal Backup<br>Ilog Interval Days 1<br>Reminder Dialog<br>Media USE | o/Restore From<br>ZBackup<br>•<br>3 HD •                 |                                                       | Co<br>Mea<br>Commer<br>Report Templates (Same<br>Uti<br>Custom S<br>Detailed Restore | Imaging<br>onnectivity Config<br>asurement Config<br>nt/Body Pattern Li<br>Protocol Ter<br>e Software Versio<br>e Software Versio<br>F<br>lity->Application I<br>Scan Assistant Pr<br>All | Presets uration uration uration uration ibraries nplates nn Only) 3D/4D ast Key Presets ograms Others |                                                      |
| Choose '<br>dropdo<br>' <i>Back</i><br>sectio | <i>Cloud</i> ' option<br>wn as locatio<br><i>up To/Restore</i><br>on, as shown a               | from the<br>n, in the <i>L</i><br><i>From</i> '<br>above | Under ' <i>Deta</i><br>Defined', sele<br>presets that | <i>iled Restore of U</i><br>oct the configura<br>apply from the                      | <i>lser</i> Aft<br>ation clio<br>list t                                                                                                    | ter making approp<br>ck on the 'Detailed<br>the following pop                                         | oriate selec<br>d <i>Restore</i> ' b<br>-up will app |

Confirm with your department head to identify which options should be selected on this screen

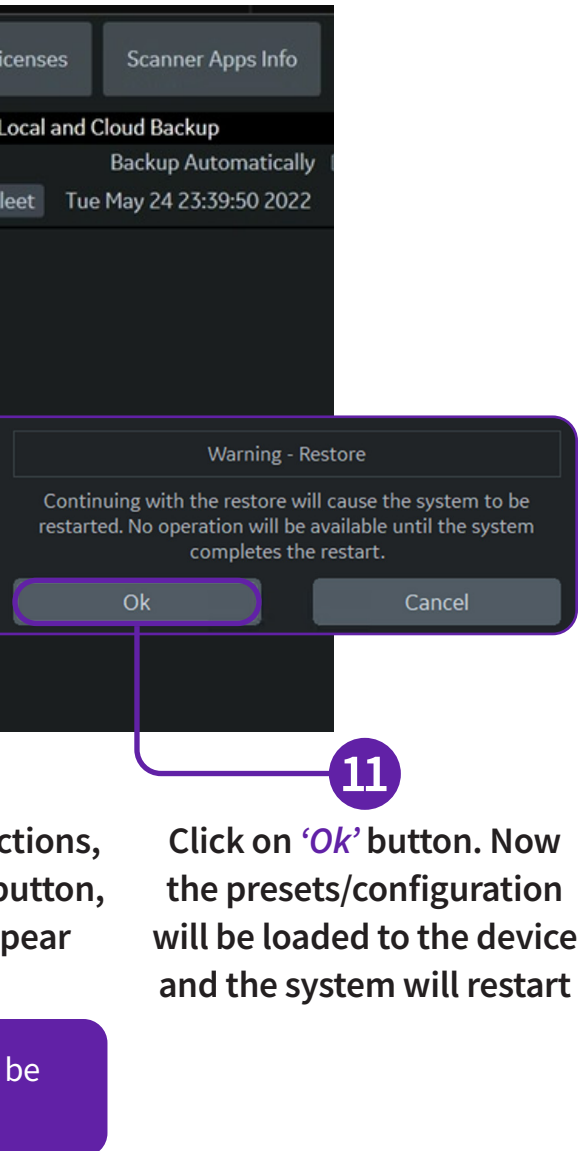